## APPLICAZIONE IN USO AGLI OPERATORI ASL PER INSERIMENTO DATI DEI SOGGETTI VACCINATI ALL'ESTERO

## 1. Accesso al Sistema TS

- Andare alla pagina <u>www.sistemats.it</u>
- Selezionare Area Riservata Operatori

| $\leftarrow$ $\rightarrow$ C $\textcircled{a}$ $\bigcirc$ A https://sistemats1.sanita.finanze.it/portale/web/guest                                                                                                    | E ☆ ♡                  | ∓ ॥\ ≡   |
|----------------------------------------------------------------------------------------------------|------------------------|----------|
| MEF - Ragioneria Generale dello Stato                                                                                                    |                        |          |
| C Sistema Tessera Sanitaria                                                                                                    | 😧 FAQ 📞 CONTATTI E ASS | SISTENZA |
|                                                                                                    | Cerca nel sito         | Q        |
| Home II Sistema TS 🗸 Cittadini Operatori 🗸                                                                                                    | Area rise              | ervata 🔺 |
| EMERGENZA COVID-19<br>Invio telematico - Proroga scadenze giugno e luglio<br>A causa dell'emergenza Covid-19, le scadenze per i mesi di giugno e luglio,<br>previste per gli invii telematici dei dati delle ricette erogate, sono state prorogate<br>secondo quanto riportato nel seguente calendario. | > Cittadini            |          |

• Cliccare su Accesso con credenziali

| ← → C 🖾 🗘 A https://sistemats1.sanita.finanze.it/portale/area-riservata-operatore |               |                   | \$                            | © ∓ III/ :                 |                  |
|-----------------------------------------------------------------------------------|---------------|-------------------|-------------------------------|----------------------------|------------------|
| Home II Sistema T                                                                 | 5 🗙 Cittadini | Operatori 🐱       |                               | 6                          | Area riservata 🗸 |
|                                                                                   |               |                   |                               |                            |                  |
| Area riservat                                                                     | ta Operat     | ori               |                               |                            |                  |
|                                                                                   |               |                   |                               |                            |                  |
|                                                                                   |               |                   |                               |                            |                  |
| Username                                                                          |               |                   | entra <sub>ter</sub>          | FIS                        | COnline          |
| → Accedi con credenziali                                                          |               | li con smart card | → Accedi come utente Entratel | → Accedi com<br>Puntofisco | e utente Siatel- |

• Inserire Codice Fiscale e Parola chiave e cliccare su Conferma

| ← → C ŵ O A https://sawas7v01.sanita.finanze.it/simossHome/login.jsp                                                                                                    | *              | ⊚ ⊁ ∥\ ≡     |
|----------------------------------------------------------------------------------------------------|----------------|--------------|
| 5 In the second second se | Progetto Tesse | ra Sanitaria |
|                                                                                                    |                | Esci         |
| II trovi in : <u>Home</u> - Autenticazione AUTENTICAZIONE Messaggi                                                                                                    |                |              |
| Per accedere al sistema inserire le credenziali                                                                                                    |                |              |
| Codice Identificativo MNSSLT95A01H501B<br>Parola chiave •••••••                                                                                                    |                |              |
| CONFERMA RIPULISCI Parola chiave dimenticata?                                                                                                    |                |              |
| Informazioni<br>Per chiarimenti in merito alla login rivolgersi al numero verde                                                                                                    |                |              |

2. Selezionare nel menù di sinistra la funzionalità "Vaccinazione Esteri Asl"

- 🌻 Tamponi antigenici rapidi ASL
- 🌻 Tamponi e certificati Covid-19
- 🌻 Test Sierologici ASL
- Vaccinazione Esteri Asl.
- Valorizzazione Ricette
- 🌻 Assistenza Online
- 🌻 Manuali.
- 🌻 Profilo Utente
- 🌻 Modifica Codice Ufficio
- 🌻 Esci

3. Viene visualizzata la seguente pagina:

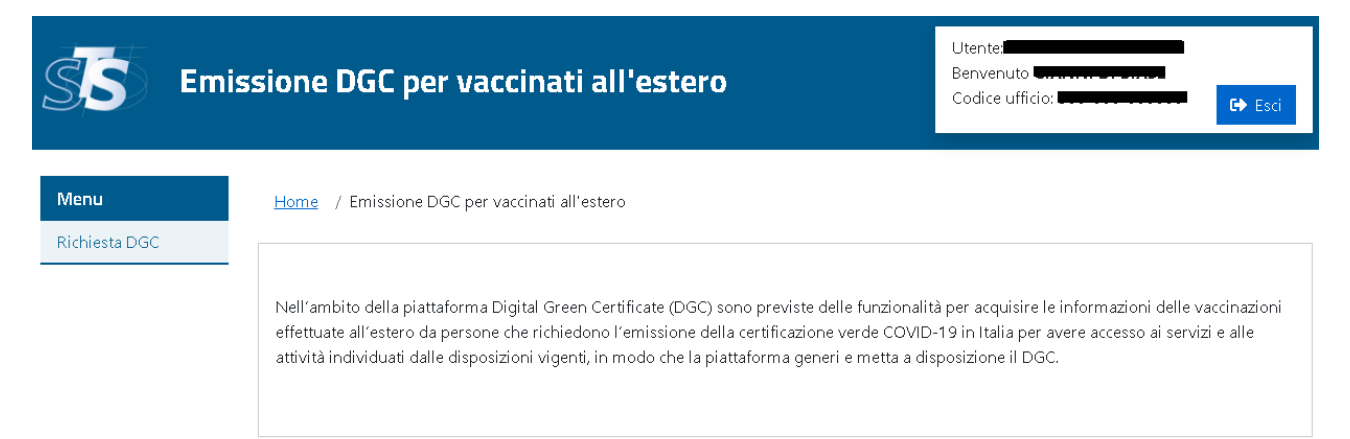

- 4. Cliccare su "Richiesta DGC" nel menu a sinistra
- 5. Inserire nella maschera:
  - a. I dati anagrafici del cittadino: nome e cognome, data di nascita, codice fiscale (se disponibile)

- b. I dati del documento del cittadino: tipo e numero di documento
- c. L'email del cittadino: il cittadino riceve su tale email i dati per il recupero del green pass generato
- d. I dati relativi alla vaccinazione: paese di vaccinazione, tipologia e data di vaccinazione per prima e seconda dose (se prevista rispetto alla tipologia di vaccino)
- e. La data di primo tampone positivo (se applicabile): necessaria per ottenere una certificazione per un ciclo di vaccinazione completo anche con una singola dose per una tipologia di vaccino che prevede più dosi
- f. La dichiarazione che il ciclo vaccinale è stato completato all'estero
- g. cliccare su "Conferma"

Home / Emissione DGC per vaccinati all'estero / Richiesta DGC

|                                                                                     | I campi obbligatori sono identificati con un asterisco |
|-------------------------------------------------------------------------------------|--------------------------------------------------------|
| Nome:*                                                                              | Cognome:*                                              |
| Data di nascita:*                                                                   | Codice Fiscale:                                        |
| Tipo documento:*                                                                    | Numero documento:*                                     |
| ►<br>Paese di vaccinazione:*                                                        | Email:*                                                |
| ✓<br>Vaccino prima dose:*                                                           | Data Vaccino prima dose:*                              |
| ~                                                                                   |                                                        |
| Vaccino seconda dose:                                                               | Data Vaccino seconda dose:                             |
| Data primo tampone positivo per la vaccinazione con una sola<br>dose per i guariti: |                                                        |
| E cittadino dichiara che il ciclo vaccinale è stato completato                      |                                                        |
| all'estero:*                                                                        |                                                        |
| Pulisci                                                                             | Conferma                                               |

 Se i dati inseriti sono corretti, il sistema mostrerà una schermata con un messaggio che conferma all'utente la presa in carico della richiesta per l'ottenimento della Certificazione Verde Covid-19 (Green Pass). In caso contrario sarà mostrato un messaggio di errore in alto nella stessa pagina di inserimento dei dati.

## **Richiesta DGC**